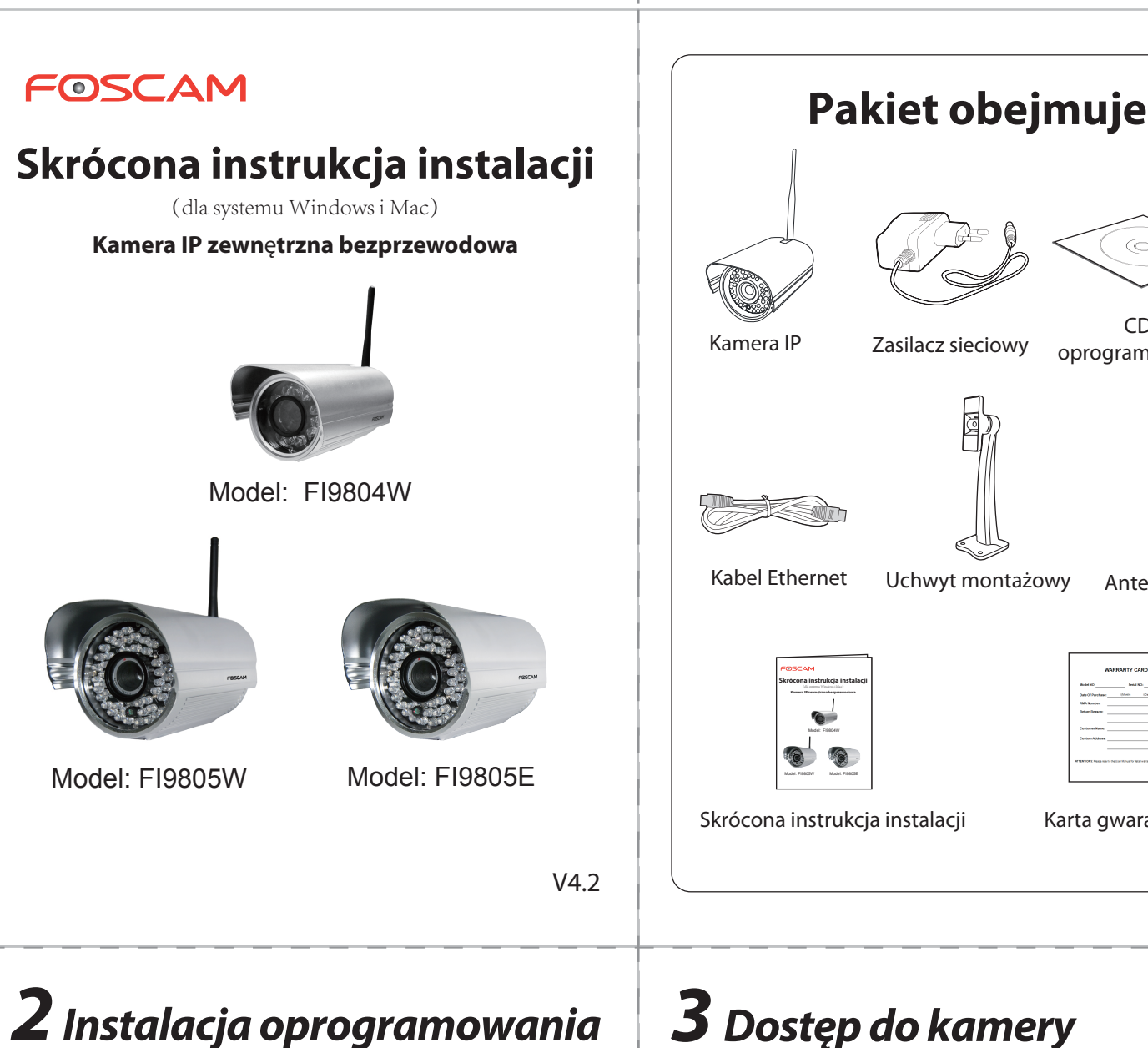

1. Włóż CD do napędu CD komputera.

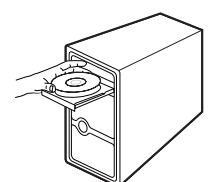

2. Przejdź do folderu "IP Camera Seach Tool" i znaleźć folder "For Windows OS" albo "For Mac OS". Skopiuj i wklej plik narzędziowy kamery IP do komputera albo przeciągnij go na pulpit.

🛅 01 Qiuck Installation Guide 🛅 02\_User Manual For MAC OS 🛅 03\_IP Camera Search Tool For Windows OS 🛅 04\_Central Management Software 🛅 05 Smart Phone APP

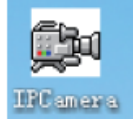

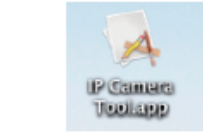

Ikona skrótu do "For Mac OS"

Ikona skrótu do "For Windows OS"

#### Uwaga:

Jeśli w twoim komputerze nie ma napędu CD, to oprogramowanie tej kamery możesz pobrać za darmo z naszej witryny internetowej

### **3** Dostęp do kamery

1. Włącz usługę DHCP na routerze (zwykle jest włączona domyślnie), a następnie otwórz program IP Camera Tool. Powinien on wyświetlić adres IP kamery w twojej sieci LAN.

CD z

oprogramowaniem

Antena Wi-Fi

Karta gwarancyjna

| N IP Camera Tool |                         |   |   |
|------------------|-------------------------|---|---|
| F19805W          | Http://192.168.1.100:88 | Н | ] |

2. Dwukrotnie kliknij na widoczna tu liste, wtedy twoja domyślna przeglądarka otworzy się na stronie logowania kamery. Przy pierwszym logowaniu trzeba pobrać i zainstalować dodatek ActiveX, co pokazano na przykładzie Microsoft Internet Explorer. W przypadku Google Chrome, Apple Safari, albo Mozilla Firefox, zajrzyj do instrukcji użytkownika.

#### Uwaga:

Nie obsługuje przeglądarek 64-bitowych.

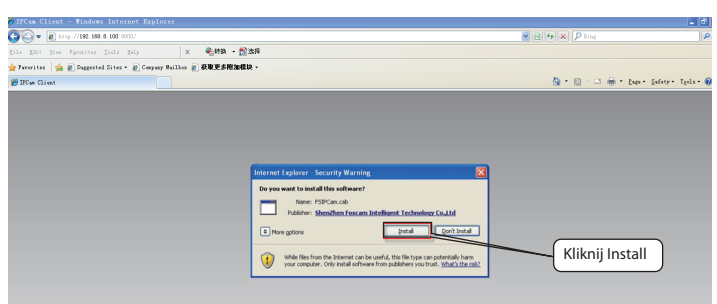

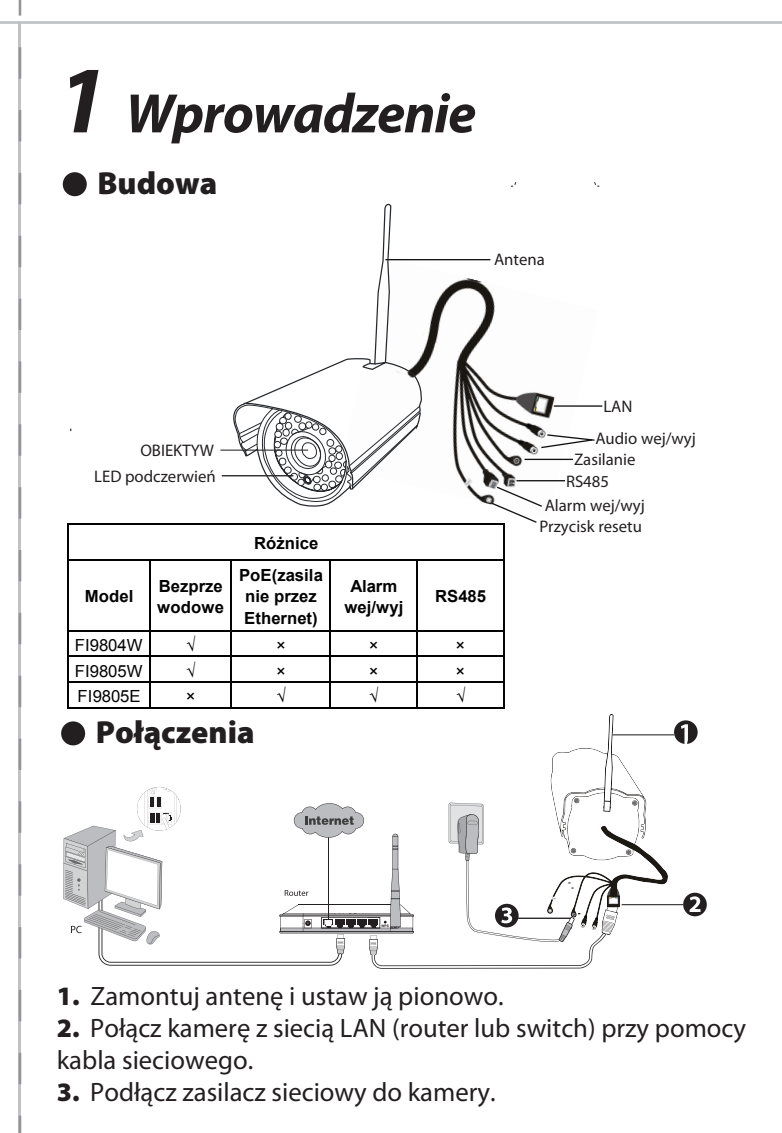

3. Po zainstalowaniu dodatku ActiveX, odśwież przeglądarkę i kliknij na Login.

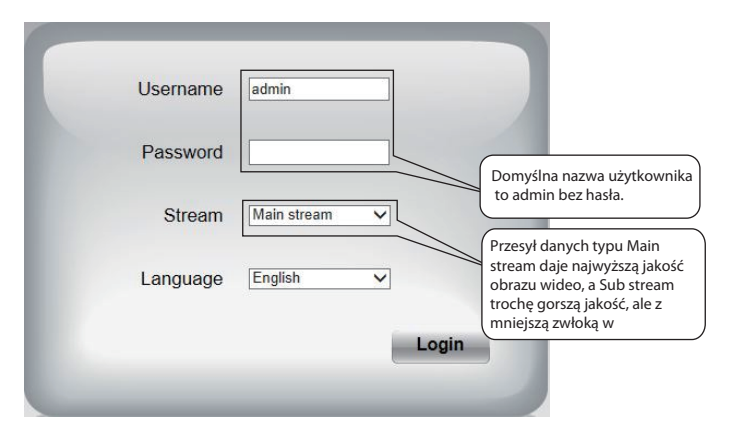

4. Po zalogowaniu, powinien się wyświetlić obraz wideo na żywo.

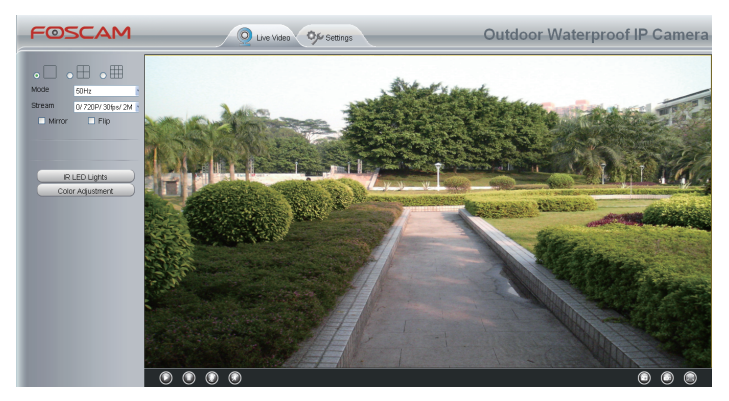

# **4** Bezpieczeństwo

Zdecydowanie zalecamy zmianę hasła przy pierwszym logowaniu. Do tego trzeba wybrać "Settings" na górze interfejsu kamery, następnie przejść do "Basic Settings - User Accounts" po lewej stronie ekranu.

Tutaj można zmienić nazwę użytkownika i hasło, tak by nikt z zewnątrz nie miał dostępu do twojej kamery. Domyślna nazwa użytkownika to admin, bez hasła.

| Camera Name   | User Accounts |     |          |               |           | ()              |
|---------------|---------------|-----|----------|---------------|-----------|-----------------|
| Camera Time   |               |     |          |               |           | Refresh         |
| Mail Settings |               | NO. | Username | Privilege     | Usemame   | admin           |
|               | <             | 1   | admin    | Administrator | Privilege |                 |
| Multi-Camera  |               | 2   | operator | Operator      |           | Change password |
| Network 🗸     | )             | 3   | vieitor  | Vieitor       |           |                 |
| Video 🔍       |               | -   | 1010     | 1000          |           |                 |
| Alarm         |               | 4   |          |               |           |                 |
| Record -      |               | 5   |          |               |           |                 |
| PTZ 🔍         |               | 6   |          |               |           |                 |
| Path setting  |               | 7   |          |               |           |                 |
| Firewall      |               |     |          |               |           |                 |

## **5** Połączenie bezprzewodowe

1. Wybierz "Settings" na górze interfejsu kamery, następnie przejdź do "Network - Wireless Settings" po lewej stronie ekranu oraz kliknij na "Scan".

| Basic Setting            |                    |                            |         |                                        |          |         |         |
|--------------------------|--------------------|----------------------------|---------|----------------------------------------|----------|---------|---------|
| Network IP Configuration |                    |                            |         | (08                                    | iave (   | Refresh |         |
| PPPcE<br>DDNS            | Wireless Network   | Wireless Network List Scan |         |                                        |          |         |         |
| Wireless Settings        | SSID(Network Name) | Encryption                 | Quality | Encryption                             | raone    |         |         |
| UPnP                     | TP-LINK_123456     | WPA2                       | d.      |                                        |          |         |         |
| Port                     | foscam-will        | WPA2                       | đ       |                                        |          |         |         |
| /ideo                    | V_CPA2             | WPA                        |         |                                        |          |         |         |
| Record                   | ChinaNet-HkWc      | WPA                        |         |                                        |          |         |         |
| Path setting )           | cisco              | WPA2                       |         |                                        |          |         |         |
| irewall                  | succed             | WPA2                       | - 4     |                                        |          |         |         |
| System                   | TP-UNK_BIFDD4      | Unancrypt                  | - 4     |                                        |          |         |         |
|                          | wingste            | WPA2                       | 4 (70   | hacz ini                               | ne sieci | heznrz  | ewodowe |
|                          | V_CPA1             | WPA                        | 4 14    | ikajas na różno strony (jośli jost jek |          |         |         |
|                          | foscam             | WEP                        | A KI    | ikająć na rozne strony jesii jest ici  |          |         |         |
|                          | Pages:2 12         | -                          | (p      | owyżej 1                               | 0)       |         |         |

2. Na liście kliknij nazwę twojej sieci bezprzewodowej, a odpowiednie pola z nazwą sieci (SSID) i kluczem szyfrującym zostaną wypełnione automatycznie, w prawej części strony. Teraz trzeba tylko wpisać hasło do sieci.

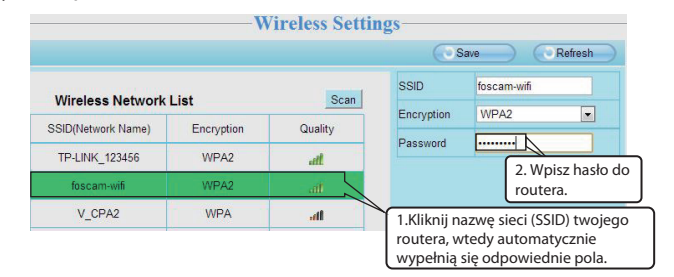

**3.** Kliknij przycisk Save i odłącz kabel sieciowy. Nie wyłączaj zasilania do kamery tak długo jak widać IP Camera Tool. Jeśli obraz z kamery się nie pokaże, to spróbuj wyjąć wtyczkę z gniazdka zasilania kamery i włożyć ponownie. Powinna się automatycznie połączyć z siecią.

## **6** Dostęp zdalny

Jeśli chcesz mieć zdalny dostęp do kamery IP w sieci LAN, to musisz to ustawić na routerze. Wykonaj następujące czynności:

1. Włącz IP Camera Tool i przypisz adres IP swojej kamery.

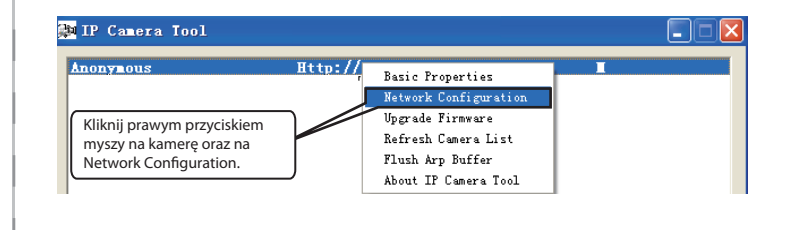

| 🎥 IP Cane | ra Tool                                                  |                                                               |     |                                                                                                    |
|-----------|----------------------------------------------------------|---------------------------------------------------------------|-----|----------------------------------------------------------------------------------------------------|
| Anonynou  | Anonymous Networ                                         | k Configur 🔀                                                  | 193 | H                                                                                                    |
|           | Dotain IP from D<br>IP Address<br>Subnet Mask<br>Gateway | HCP server<br>192.188.1 .100<br>255.255.255.0<br>192.188.1 .1 |     | Adres IP : ustaw w tej samej podsieci<br>co komputer, albo pozostaw<br>domyślnie.<br>Maska podsieci: pozostaw domyślnie.<br>Bramka i serwer DNS: ustaw na adres |
|           | DNS Server<br>Http Port<br>User<br>Password<br>OK        | 192.168.1.1<br>08<br>admin<br>Cancel                          |     | IP routera.<br>Wpisz nazwę użytkownika i<br>hasło; kliknij OK.                                                                                                  |

#### Uwaga:

**1.** Jeśli zapomnisz nazwę użytkownika lub hasło, to przez 5 sekund przytrzymaj szpilką przycisk resetu na kablu kamery. System jest resetowany do ustawień fabrycznych.

**2.** Jeśli chcesz mieć dostęp do kamery bezprzewodowo lub przez internet, to kontynuuj procedurę ustawiania, zgodnie z instrukcja poniżej.

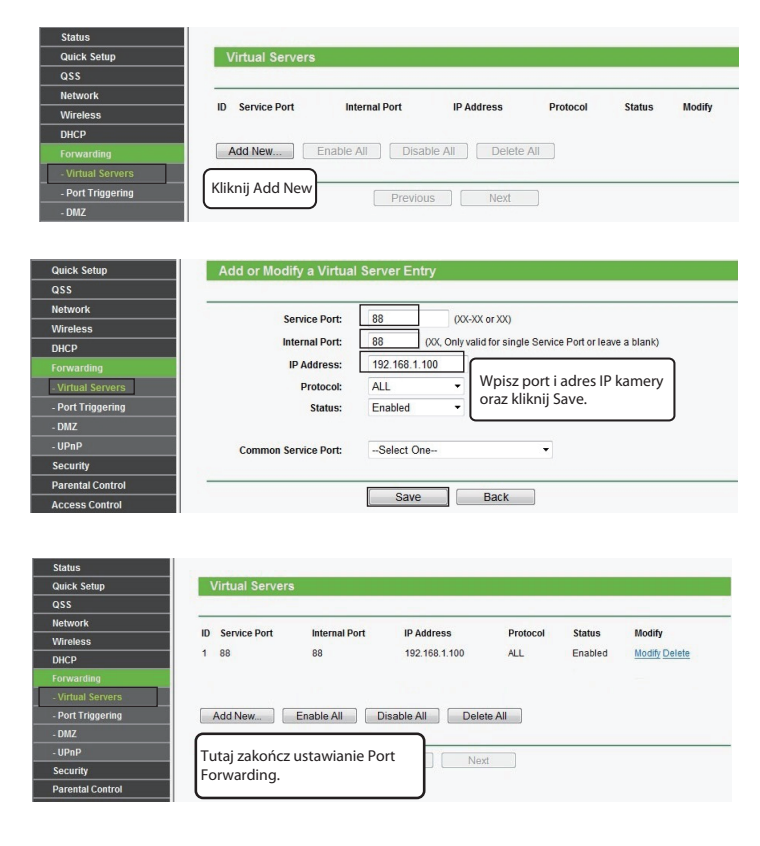

**4.** Teraz masz dostęp do IP swojej kamery przez http://nazwa domeny:port HTTP przez Internet.

#### **7** Pomoc techniczna

W przypadku problemów z kamerą IP Foscam skontaktuj sie ze sprzedawcą, u którego ją nabyłeś, albo wyślij maila do zespołu pomocy technicznej Foscam, na adres: tech@foscam.com .

Mile widziane komentarze i sugestie, które pomogą nam ulepszyć produkty Foscam!

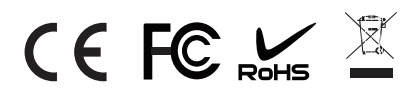

ShenZhen Foscam Intelligent Technology Co., Ltd **www.foscam.com** 

2. Włącz UPnP i DDNS na stronie ustawień kamery. Zalecamy użycie DDNS firmy Foscam ustawionej fabrycznie, ale można użyć innego DDNS, wtedy trzeba przeczytać stosowną instrukcję obsługi.

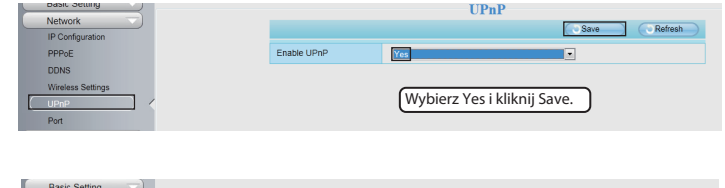

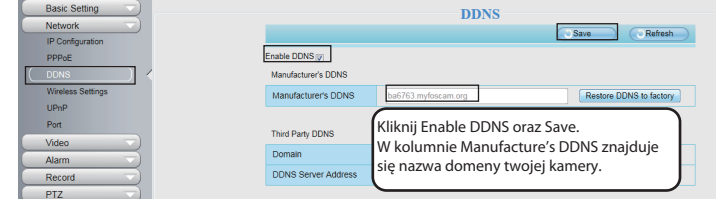

**3.** Skonfiguruj port (HTTP) przesyłający dane na router. Do tego, jako przykład, wykorzystamy bezprzewodowy router marki TP-LINK. Najpierw trzeba przejść do panelu ustawień "Forwarding -Virtual Servers". W przypadku innych urządzeń, przeczytaj stosowną instrukcję obsługi routera lub skontaktuj się z producentem.

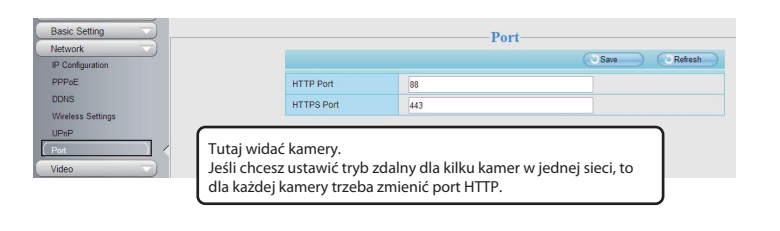